# CLIMA SOFT

## створення заявки

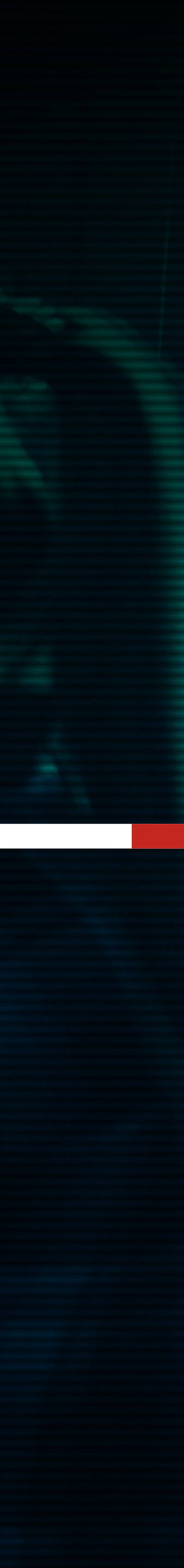

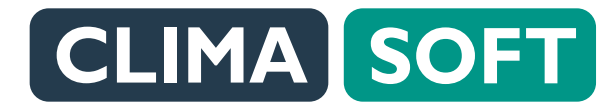

Для створення нової заявки на проєктування потрібно перейти у **РОЗРАХУНОК ВАРТОСТІ** І ТЕРМІНІВ ВИКОНАННЯ ВИКОНАННЯ.

|   |   |   |   |   |   |   |   |   |   |   |   |   |   |   |   |   |   |   |   |   |   |   |   |   |   |   |   |   |      |   |   | 1.0 |  |
|---|---|---|---|---|---|---|---|---|---|---|---|---|---|---|---|---|---|---|---|---|---|---|---|---|---|---|---|---|------|---|---|-----|--|
|   |   |   |   |   |   |   |   |   |   |   |   |   |   |   |   |   |   |   |   |   |   |   |   |   |   |   |   |   |      |   |   |     |  |
| ٠ | • | ٠ | • | ٠ | ۰ | • | • |   |   |   |   |   |   |   |   |   |   |   |   |   |   |   |   |   |   |   |   |   |      |   |   |     |  |
| ٠ | ٠ | • | ٠ | ٠ | • | ٠ | • | ٠ | • | ٠ | ٠ |   |   |   |   |   |   |   |   |   |   |   |   |   |   |   |   |   |      |   |   |     |  |
| • | • | • | • | • | • | • | • | ٠ | ٠ | ٠ | ۰ | ٠ | • |   |   |   |   |   |   |   |   |   |   |   |   |   |   |   |      |   |   |     |  |
| • | • | • | • | • | • | • | • | ٠ | • | • | ٠ | • | ٠ | • | • |   |   |   |   |   |   |   |   |   |   |   |   |   |      |   |   |     |  |
| • | • | • | • | • | • | • | • | ٠ | • | • | ٠ | • | ٠ | • | ٠ | ٥ |   |   |   |   |   |   |   |   |   |   |   |   |      |   |   |     |  |
| • | • | • | • | • | • | • | • | • | • | • | • | • | • | ٠ | • | • | • | ٠ |   |   |   |   |   |   |   |   |   |   |      |   |   |     |  |
| • | • | • | • | • | • | • | • | • | • | • | • | • | • | • | ٠ | ٠ | • | • | • |   |   |   |   |   |   |   |   |   |      |   |   |     |  |
|   | • |   |   |   | • |   | • | • | • | • | • | • | • | • | ٠ | ٠ | • | • | • | ٠ |   |   |   |   |   |   |   |   |      |   |   |     |  |
|   |   |   |   |   |   |   |   | • | • | • | • | • | • | • | • | • | • | • | ٠ | • | ٠ |   |   |   |   |   |   |   |      |   |   |     |  |
|   |   |   |   |   |   |   |   |   |   |   | • | • | • | • | • | • | • | • | • | • | ٠ | ٠ |   |   |   |   |   | _ |      |   |   |     |  |
|   |   |   |   |   |   |   |   |   |   |   |   |   | • | • | • | • | • | • | • | • | ٠ | ۰ |   |   |   |   |   |   |      |   |   |     |  |
|   |   |   |   |   |   |   |   |   |   |   |   |   |   |   | • | • | • | • | • | • | • | • | ٠ |   |   |   |   |   | <br> | _ | _ |     |  |
|   |   |   |   |   |   |   |   |   |   |   |   |   |   |   |   | • | • | • | • | • | • | • | ٠ | • |   |   |   |   |      |   |   |     |  |
|   |   |   |   |   |   |   |   |   |   |   |   |   |   |   |   |   | • | • | • | • | • | • | • | • |   |   |   |   |      |   |   |     |  |
|   |   |   |   |   |   |   |   |   |   |   |   |   |   |   |   |   | • | • | • | • | • | • | • | ٠ | • |   |   |   |      |   |   |     |  |
|   |   |   |   |   |   |   |   |   |   |   |   |   |   |   |   |   |   |   | • | • | • | • | • | ٠ | 0 |   |   |   |      |   |   |     |  |
|   |   |   |   |   |   |   |   |   |   |   |   |   |   |   |   |   |   |   | • | • | • | • | • | • | ٥ | ٠ |   |   |      |   |   |     |  |
|   |   |   |   |   |   |   |   |   |   |   |   |   |   |   |   |   |   |   |   |   | • | • | • | • | • | • |   |   |      |   |   |     |  |
|   |   |   |   |   |   |   |   |   |   |   |   |   |   |   |   |   |   |   |   |   | • | • | • | • | • | • |   |   |      |   |   |     |  |
|   |   |   |   |   |   |   |   |   |   |   |   |   |   |   |   |   |   |   |   |   |   |   | • | • | ٠ | ٠ | • |   |      |   |   |     |  |

#### ПЛАТФОРМА ДЛЯ ЗАМОВЛЕННЯ І ВИКОНАННЯ РОБІТ З Проєктування obik climasoft project

•

#### CLIMA SOFT

- ВХІД / РЕЄСТРАЦІЯ
- РОЗРАХУНОК ВАРТОСТІ І ТЕРМІНІВ ВИКОНАННЯ
- ПРО ПОСЛУГУ ПРОЕКТУВАННЯ
- ІНСТРУКЦІЯ

Project CLIMASOFT | Сервіс з × +

 $\leftarrow$   $\rightarrow$  C  $\triangle$  (a) project.climasoft.com.ua

■ КОНТАКТИ

CLIMASOFT project — це сервіс, який надає змогу проєктно-монтажній компанії віднайти виконавця на проєктування, а виконавцю отримувати замовлення! Крім того, CLIMASOFT project повністю супроводжує угоду між Замовником і Виконавцем, контролюючи терміни виконання, умови оплати і підсумковий результат. Робота платформи CLIMASOFT project значно спростить роботу проєктно-монтажної компанії, а проєктувальник завжди зможе отримати замовлення на чітко зазначених умовах і з конкретними гарантіями!

⊕ ☆ 🚺 🗯 🎯

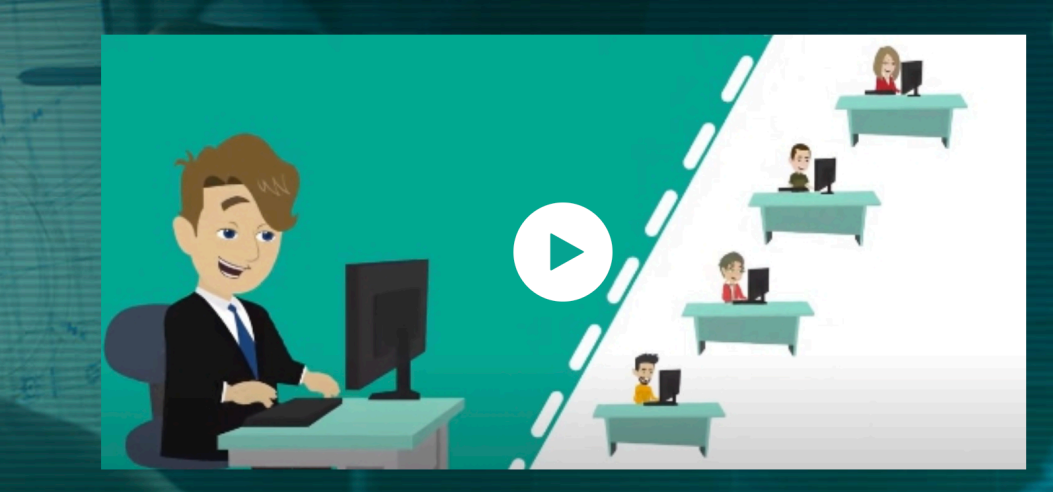

#### ЗАПОВНІТЬ ФОРМУ ДЛЯ РОЗРАХУНКУ ТЕРМІНІВ, ВАРТОСТІ ВИКОНАННЯ РОБІТ ТА ДЛЯ ПОЧАТКУ ПОШУКУ ПІДРЯДНИКА

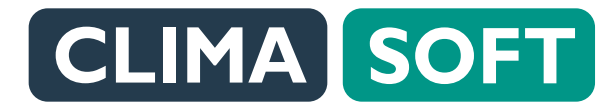

•••

Тут потрібно заповнити зазначені поля — площу й тип об'єкта у відповідних полях. Далі потрібно проставити галочки щодо робіт, які необхідно виконати, і натиснути **РОЗРАХУНОК.** 

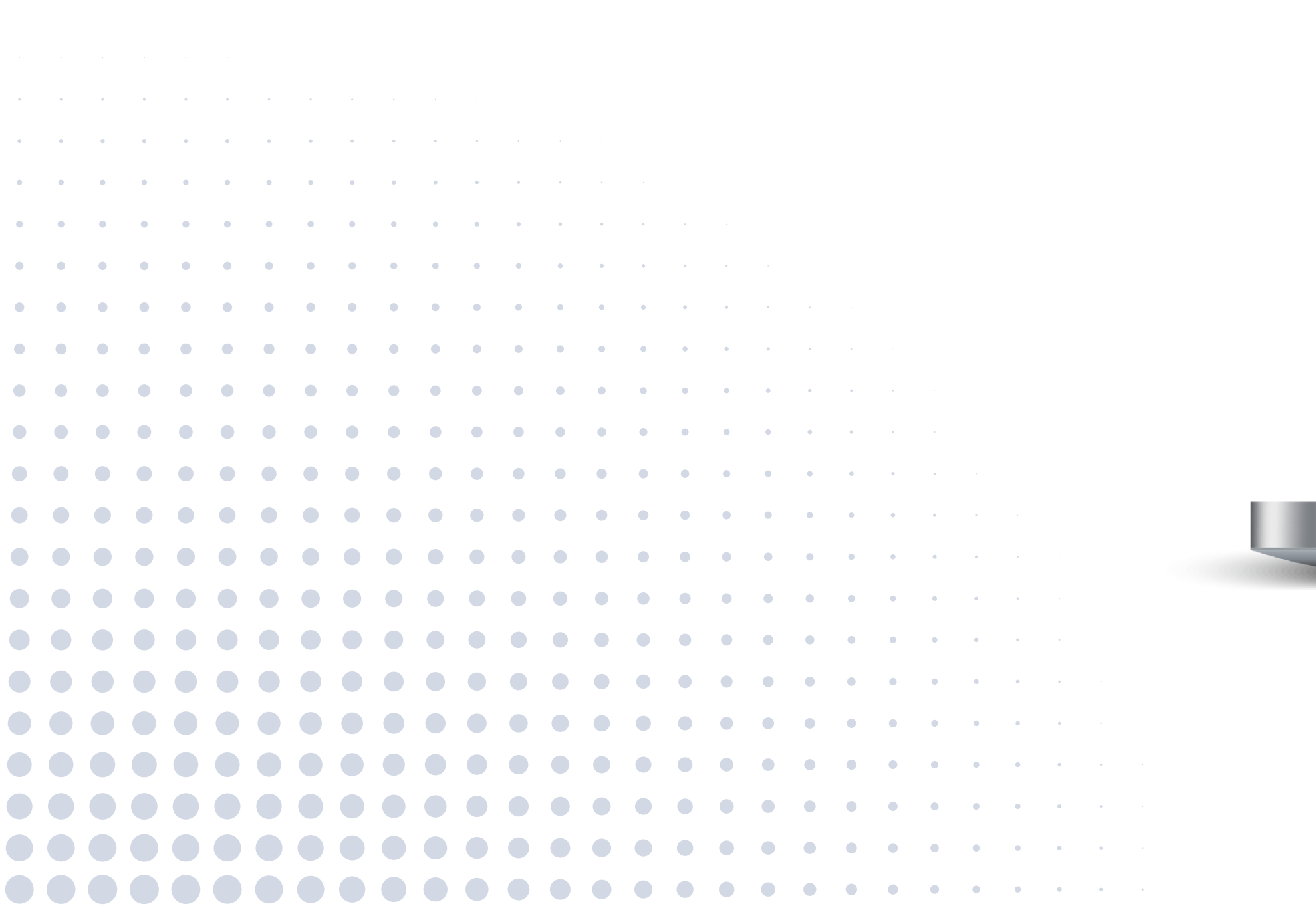

| Project CLIMASOFT   Сервіс а × +<br>Ф ројесt.climasoft.com.ua/uk |                                                                                                    | x 0 @ : |
|------------------------------------------------------------------|----------------------------------------------------------------------------------------------------|---------|
| КАЛЬКУЛЯТОР<br>Послуг проєк                                      | ГОЧНОЇ ВАРТОСТІ<br>Тування і часу виконання                                                                                                    |         |
|                                                                  | Задайте загальну площу проєктованого об'єкта, м <sup>2</sup> *                                                                                                    |         |
|                                                                  | Виберіть тип об'єкта *                                                                                                    |         |
|                                                                  | Виберіть необхідні роботи *                                                                                                    |         |
|                                                                  | * Вентиляція * О Розрахунок повітрообміну об'єкта О Плани із системою вентиляції () I зометрія системи вентиляції () Кондиціонування О Розрахунок теплонадходжень об'єкта О Плани із системою кондиціонування ()                                                               |         |
|                                                                  | <ul> <li>Ізометрія системи кондиціонування (;)</li> <li>Опалення</li> <li>Розрахунок тепловтрат об'єкта</li> <li>Плани із системою опалення (;)</li> <li>Ізометрія системи опалення (;)</li> </ul>                                                                             |         |
|                                                                  | <ul> <li>Підбір обладнання</li> <li>Складання загальних даних</li> <li>Характеристики вентиляційного обладнання</li> <li>Специфікація без деталізації повітропроводів</li> <li>Специфікація з деталізацією повітропроводів</li> <li>Виїзд на об'єкт (до 3 годин) ()</li> </ul> |         |
|                                                                  | РОЗРАХУНОК                                                                                                    |         |
|                                                                  |                                                                                                    |         |

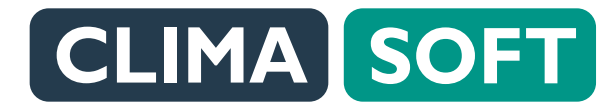

У відповідних полях з'являться результати розрахунку калькулятора: Вартість проєктування і Час розробки. Після натискання **ЗАМОВИТИ** переходимо до **ТЕХНІЧНОГО ЗАВДАННЯ.** 

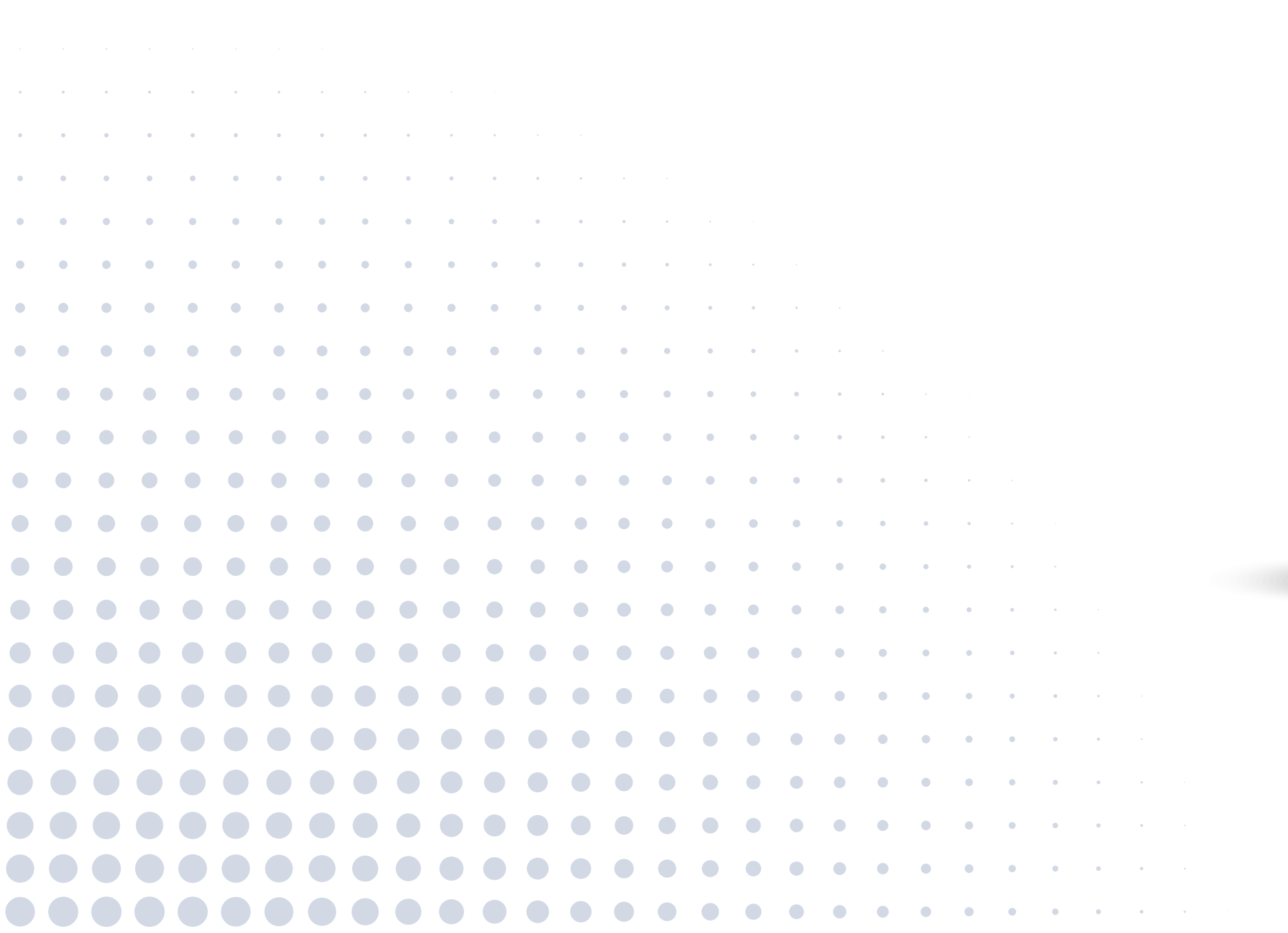

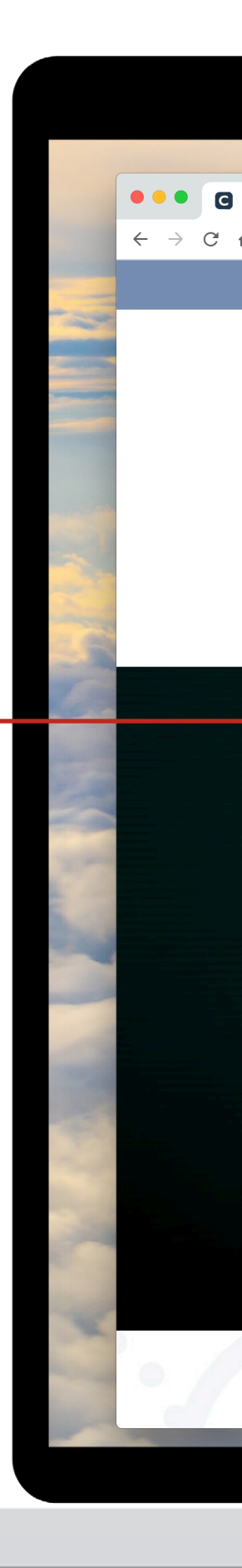

|                 | LIMA SOFT CEP                                                                                                    | ВІС З ПОШУКУ ПІДРЯД                                    | ЦУ НА ПРОЄКТУВАННЯ                                                                                                    | ? Ua |  |
|-----------------|----------------------------------------------------------------------------------------------------|--------------------------------------------------------|----------------------------------------------------------------------------------------------------|------|--|
|                 | <b>ΔΕ2ΥΠΙΤΛΤ</b>                                                                                                    |                                                        |                                                                                                    |      |  |
|                 |                                                                                                    |                                                        |                                                                                                    |      |  |
|                 | Вартість                                                                                                    | проектування 👔                                         | Час розробки 👔                                                                                                    |      |  |
|                 | 1170                                                                                                    | грн (без ПДВ)                                          | 2.6 Годин                                                                                                    |      |  |
|                 |                                                                                                    |                                                        | 0.3 Днв                                                                                                    |      |  |
|                 |                                                                                                    |                                                        |                                                                                                    |      |  |
| _               |                                                                                                    | ЗАМО                                                   | вити 🗸                                                                                                    |      |  |
|                 |                                                                                                    | 3AMO                                                   | вити                                                                                                    |      |  |
|                 |                                                                                                    | 3AMOI                                                  | вити                                                                                                    |      |  |
|                 |                                                                                                    | 3AMO                                                   | вити                                                                                                    |      |  |
|                 |                                                                                                    | 3AMO                                                   | вити                                                                                                    |      |  |
| 9               | OMY CLIMASOFT                                                                                                    | замо<br>ВИГІЛНИЙ О                                     | вити 🗸                                                                                                    |      |  |
| 4               | OMY CLIMASOFT                                                                                                    | замо<br>Вигідний о                                     | вити                                                                                                    |      |  |
| ц<br>р.         | OMY CLIMASOFT                                                                                                    | Замо<br>Вигідний о                                     | вити                                                                                                    |      |  |
| Ч               | ОМУ СЦІМАЅО <b>Г</b> Т<br>годи для замовника                                                                                                    | Замо<br>Вигілний С                                     | вити 💽                                                                                                    |      |  |
| Ч.<br>Виг       | ОМУ СЦІМАЅОFT<br>годи для замовника<br>Поперативний пошук підрядника на пр                                                                                                    | ЗАМО<br>ВИГІЛНИЙ О                                     | вити                                                                                                    |      |  |
| Ч               | ОМУ СЦІМАЅОFТ<br>годи для замовника<br>Поперативний пошук підрядника на пр<br>Гарантування вартості й строків вико                                                                                     | ЗАМОЛ<br>ВИГІДНИЙ О<br>РОСЕКТУВАННЯ<br>Нання           | <ul> <li>вити</li> <li>БООМ СТОРОНАМ?</li> <li>Вигоди для підрядника</li> <li>Постійна наявність замовлень на проєктування</li> <li>Прозорі й чіткі правила роботи</li> </ul>                                                          |      |  |
| <b>Ч</b><br>Виг | ОМУ СЦИМАЅОFT<br>годи для замовника<br>Оперативний пошук підрядника на пр<br>Гарантування вартості й строків вико<br>Будь-яка форма оплати за послугу                                                  | ЗАМО<br>ВИГІЛНИЙ О<br>ООЄКТУВАННЯ<br>Нання             | <ul> <li>вити</li> <li>БООМ СТОРОНАМ?</li> <li>Вигоди для підрядника</li> <li>Постійна наявність замовлень на проєктування</li> <li>Прозорі й чіткі правила роботи</li> <li>Своєчасна оплата</li> </ul>                                |      |  |
| Ч.<br>Виг       | О М У С L I M A S O F T<br>годи для замовника<br>Оперативний пошук підрядника на пр<br>Гарантування вартості й строків вико<br>Будь-яка форма оплати за послугу<br>Перевірка результату куратором СLIM | ЗАМО<br>ВИГІЛНИЙ СО<br>ООЄКТУВАННЯ<br>Нання<br>МА SOFT | <ul> <li>вити</li> <li>БОСМА ССТОРРОНАМЯ:</li> <li>Бигоди для підрядника</li> <li>Постійна наявність замовлень на проєктування</li> <li>Прозорі й чіткі правила роботи</li> <li>Своєчасна оплата</li> <li>Допомога куратора</li> </ul> |      |  |
| Ч.<br>Ви        | ОМУ СЦІМАЅОГГТ<br>годи для замовника<br>Оперативний пошук підрядника на пр<br>Гарантування вартості й строків вико<br>Будь-яка форма оплати за послугу<br>Перевірка результату куратором СLIM          | ЗАМОЛ<br>ВИГІДНИЙ О<br>ООЄКТУВАННЯ<br>Нання<br>МА SOFT | <section-header></section-header>                                                                                                    |      |  |
| Ч.<br>Виг       | О М У С L I M A S O F T<br>годи для замовника<br>Оперативний пошук підрядника на пр<br>Гарантування вартості й строків вико<br>Будь-яка форма оплати за послугу<br>Перевірка результату куратором CLIN | ЗАМОЛ<br>ВИГІЛНИЙ О<br>ООЄКТУВАННЯ<br>Нання<br>МА SOFT | <section-header></section-header>                                                                                                    |      |  |
| Ч<br>Ви         | О М У С L I M A S O F T<br>годи для замовника<br>Оперативний пошук підрядника на пр<br>Гарантування вартості й строків вико<br>Будь-яка форма оплати за послугу<br>Перевірка результату куратором CLIN | ЗАМО<br>ВИГІЛНИЙ О<br>ООЄКТУВАННЯ<br>НаННЯ<br>MA SOFT  | <text></text>                                                                                                    |      |  |

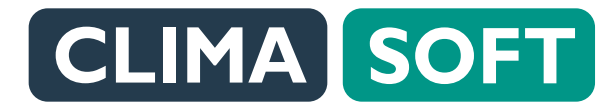

Щоб заявка з'явилася у проєктувальника, необхідно заповнити всі поля Технічного завдання: вказати необхідні параметри, завантажити креслення.

#### ВАЖЛИВО! Якщо Ви не заповните

Технічне завдання, заявка залишиться неактивною.

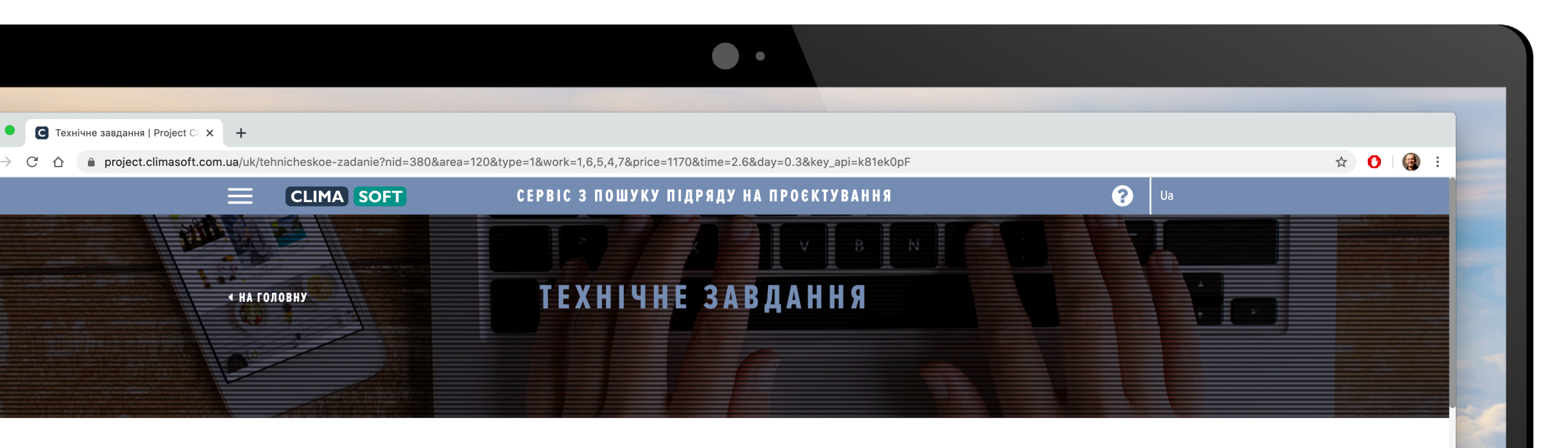

#### ТЕХНІЧНЕ ЗАВЛАННЯ

Зробити розрахунок систем:

вентиляція

🔍 кондиціонува

опалення

Іризначення приміщені

🔵 Житло

араметри зовнішнього повітря для літнього періоду приймати згідно (рекомендовані параметри для

m.n.m.b/.

□ по ДБН. \_\_\_\_

Параметри внутрішнього повітря:

🗆 по ДБН.

🗆 вказат

ПАРАМЕТРИ ОБ'ЄКТА (БУДІВЛІ, ПРИМІЩЕННЯ

агальна площа об'єкта (м²)

120

. .

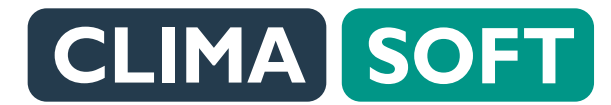

За потреби можна залишити також коментар до технічного завдання. Креслення можна прикріпити або у вигляді файлу, або вставити посилання, якщо він розміщений на файлообміннику. Після цього потрібно поставити галочку згоди з Договором про надання послуг (для ознайомлення з текстом договору потрібно перейти за посиланням, натиснувши на Договір про надання послуг). Далі потрібно натиснути **ВІДПРАВИТИ ЗАПИТ.** 

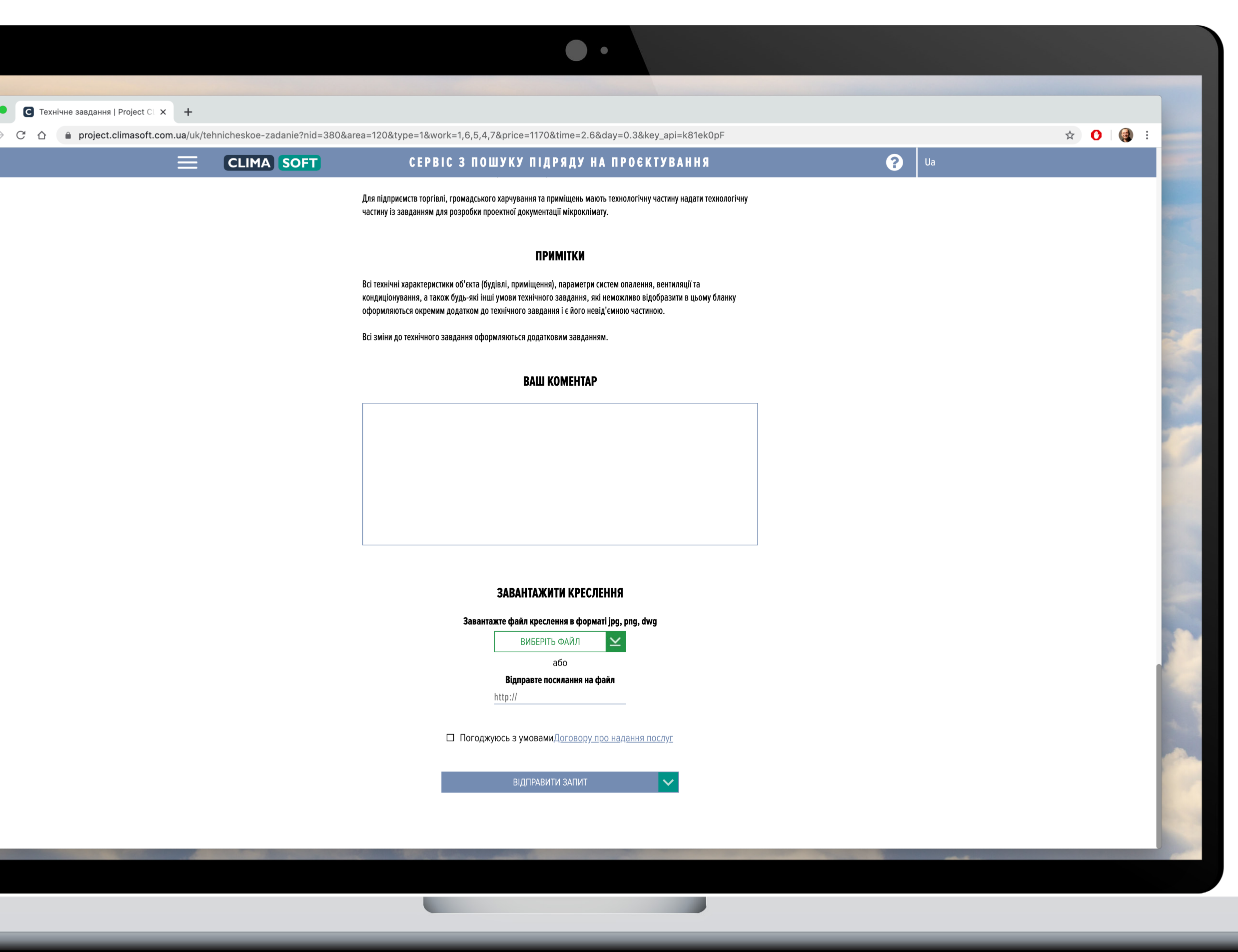

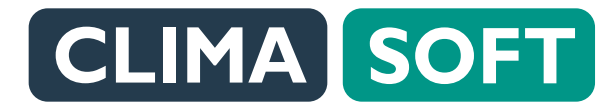

З'явиться віконце Тип оплати, на якому можна обрати потрібний варіант (відрізняються за сплатою ПДВ. Якщо оплата на ТОВ, важливо знати, що буде додано 20% до суми замовлення, розрахованої в калькуляторі. Якщо це ФОП, то ПДВ не враховується). Потрібно обрати Тип оплати і натиснути **ВІДПРАВИТИ ЗАПИТ.** 

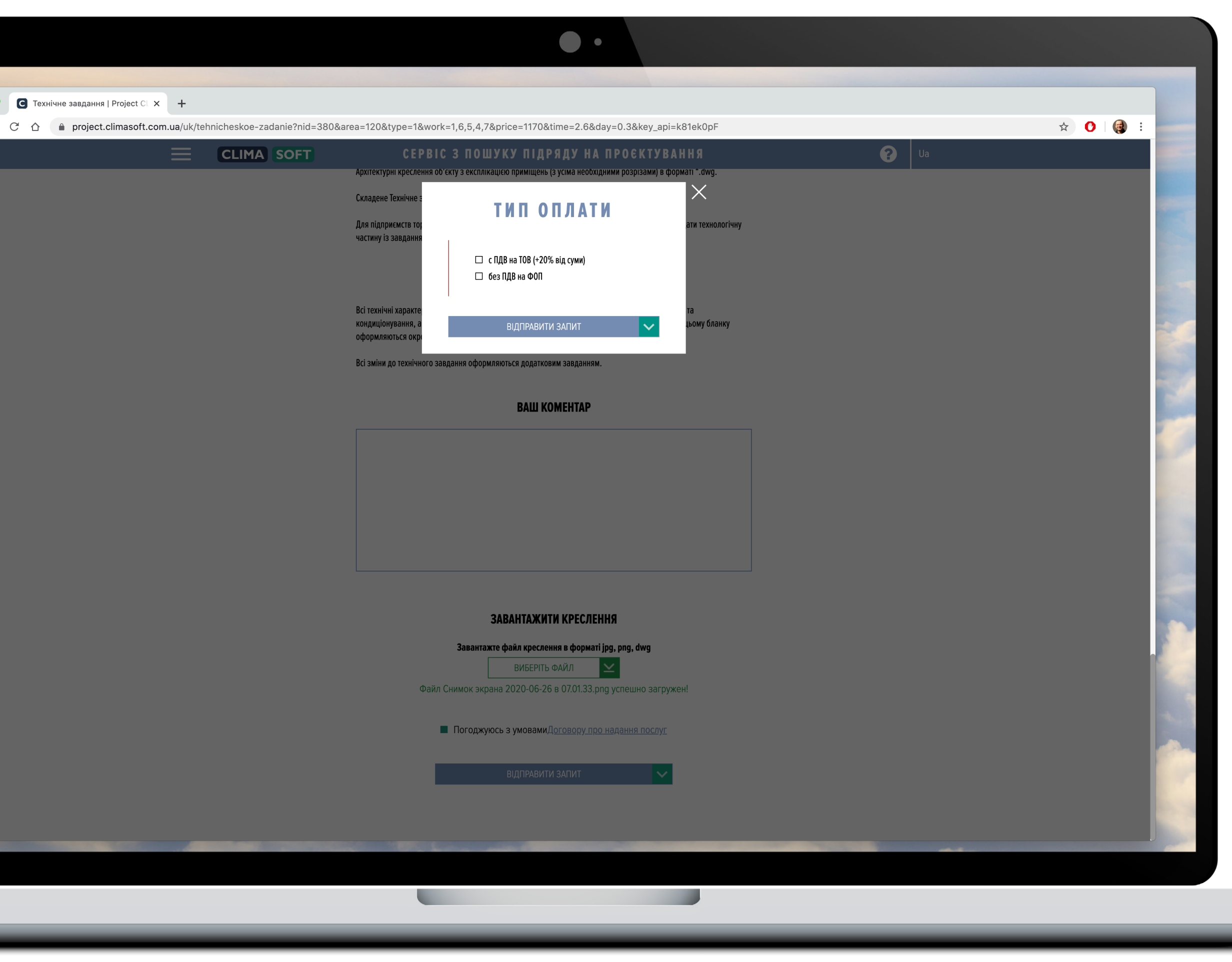

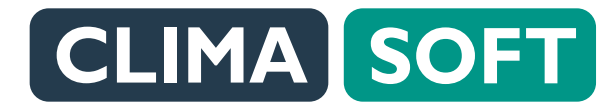

● ● ● @ ← → C

Після цього у кабінеті користувача на вкладинці **Мої ЗАМОВЛЕННЯ** в Актуальних заявках з'явиться новостворена заявка.

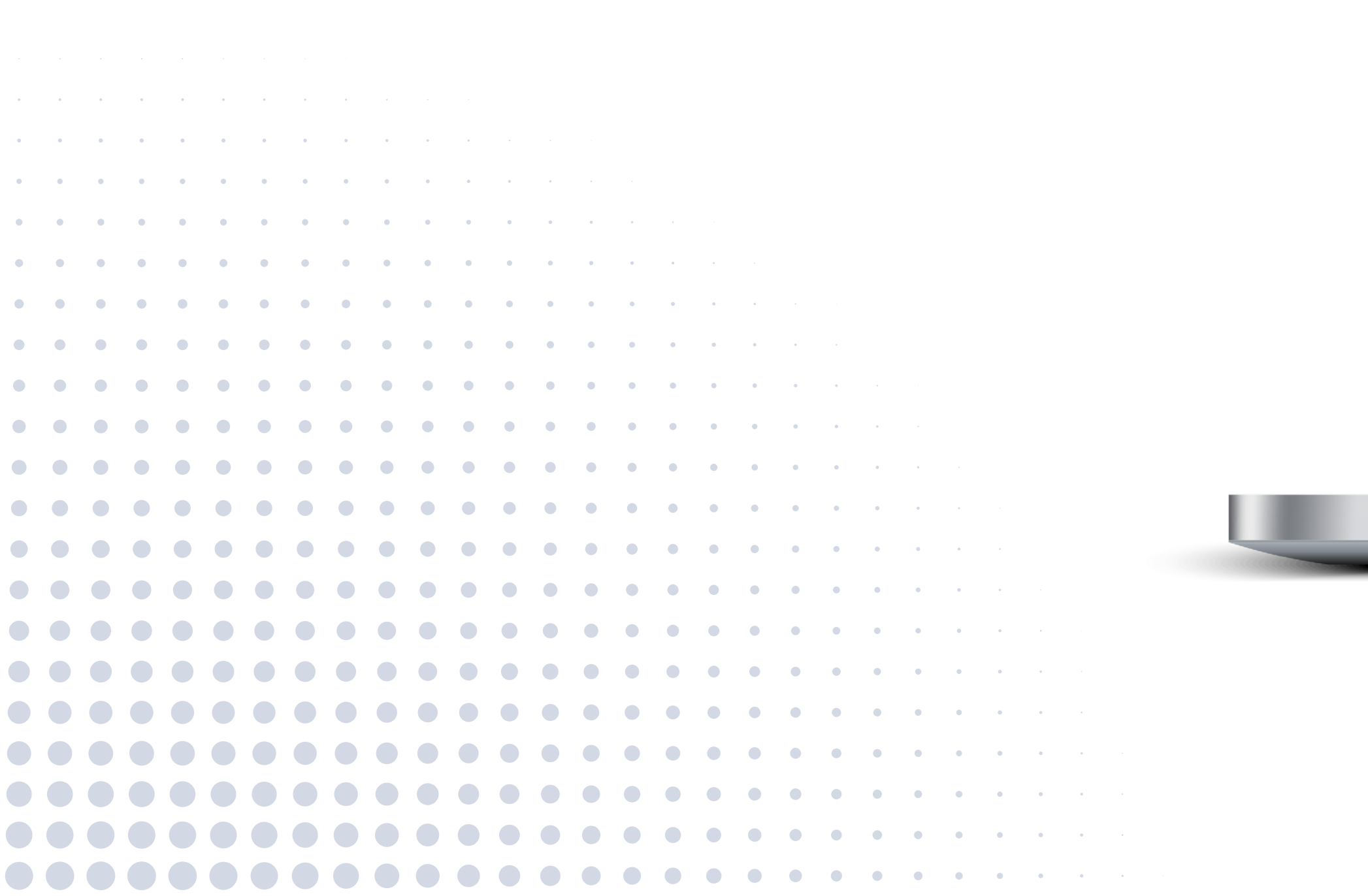

|             | SOFT         | СЕРВІС З ПОШУКУ П | ПДРЯДУ НА ПРОЕКТУВАН | ІНЯ                  |            |                                       |
|-------------|--------------|-------------------|----------------------|----------------------|------------|---------------------------------------|
|             |              | АКТУАЛ            | ЬНІ ЗАЯВКИ           |                      |            |                                       |
| ДАТА ЗАЯВКИ | НОМЕР ЗАЯВКИ | ДАТА ВИКОНАННЯ    | СУМА ЗАЯВКИ (ГРН)    | СТАТУС ЗАЯВКИ        |            |                                       |
| 26.06.2020  | SKU-379      |                   | 7497                 | Замовлення в обробці | Детальніше |                                       |
| 16.06.2020  | SKU-292      | 25.06.2020        | 40149                | Замовлення в роботі  | Детальніше |                                       |
| 15.06.2020  | SKU-286      | 26.06.2020        | 4800                 | Замовлення в роботі  | Детальніше |                                       |
| 13.06.2020  | SKU-285      | 26.06.2020        | 29452                | Нова заявка          | Детальніше | i i i i i i i i i i i i i i i i i i i |
| 02.06.2020  | SKU-272      | 27.06.2020        | 10799                | Замовлення в роботі  | Детальніше |                                       |
| 02.06.2020  | SKU-271      |                   | 32427                | Замовлення в обробці | Детальніше |                                       |
| 02.06.2020  | SKU-270      | 12.06.2020        | 32216                | Очікується оплата    | Детальніше |                                       |
| 25.05.2020  | SKU-260      |                   | 12532                | Нова заявка          | Детальніше |                                       |
| 24.05.2020  | SKU-259      | 28.05.2020        | 5609                 | Схвалення результату | Детальніше |                                       |
| 24.05.2020  | SKU-257      | 16.05.2020        | 2400                 | Очікується оплата    | Детальніше |                                       |
| 24.05.2020  | SKU-256      | 02.01.2020        | 8888888              | Схвалення результату | Детальніше |                                       |
| 24.05.2020  | SKU-255      |                   | 13494                | Нова заявка          | Детальніше |                                       |
| 23.05.2020  | SKU-254      |                   | 15926                | Нова заявка          | Детальніше |                                       |
| 23.05.2020  | SKU-253      |                   | 11906                | Нова заявка          | Детальніше |                                       |
| 20.05.2020  | SKU-252      | 25.06.2020        | 79664.73             | Замовлення в роботі  | Детальніше |                                       |
| 20.05.2020  | SKU-251      |                   | 18798                | Замовлення в обробці | Детальніше |                                       |
| 17.05.2020  | SKU-246      | 27.05.2020        | 54501                | Вибір підрядника     | Детальніше |                                       |
| 17.05.2020  | SKU-245      | 26.05.2020        | 13148                | Очікується оплата    | Детальніше |                                       |
| 17.05.2020  | SKU-244      |                   | 26081                | Замовлення в обробці | Детальніше |                                       |
| 07.05.2020  | SKU-236      | 20.05.2020        | 3350                 | Очікується оплата    | Детальніше |                                       |
| 21.04.2020  | SKU-229      | 05.05.2020        | 84302                | Очікується оплата    | Детальніше |                                       |
|             |              |                   |                      |                      |            |                                       |
|             |              | <b>34050</b>      |                      |                      |            |                                       |
|             |              | 3 A B E P U       | IEMI JAYRKN          |                      |            |                                       |
| ДАТА ЗАЯВКИ | НОМЕР ЗАЯВКИ | ДАТА ВИКОНАННЯ    | СУМА ЗАЯВКИ (ГРН)    | СТАТУС ЗАЯВКИ        |            |                                       |

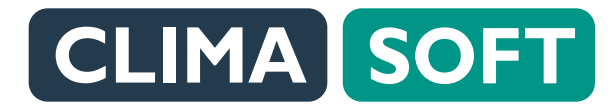

Для детального ознайомлення із заявкою потрібно натиснути кнопку **ДЕТАЛЬНІШЕ** праворуч заявки і переглянути Склад замовлення, Технічне завдання тощо. На вказану під час реєстрації електронну скриньку прийде сповіщення про створення нової заявки. Так само, за умови приєднання до відповідного телеграм-боту повідомлення надійде у Телеграм.

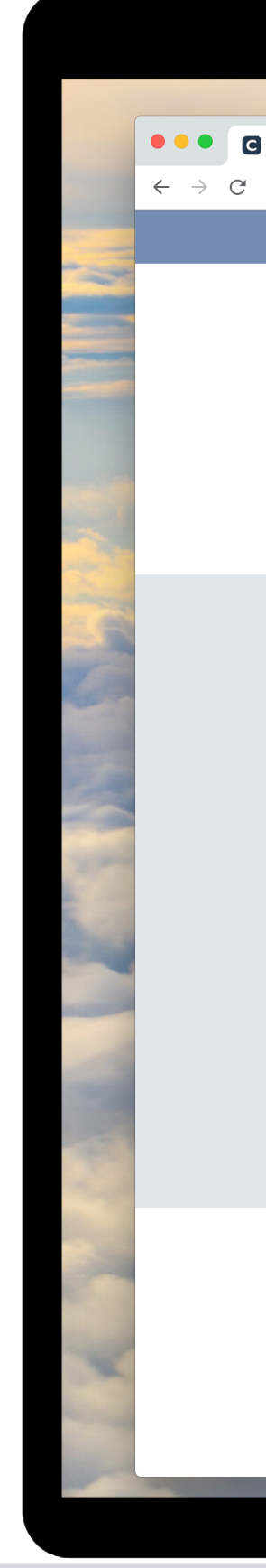

|                               |                                         |              |                 | ••                               |                      |            |          |
|-------------------------------|-----------------------------------------|--------------|-----------------|----------------------------------|----------------------|------------|----------|
|                               |                                         |              |                 |                                  |                      |            |          |
| loī замовлення   Project CLII |                                         |              |                 |                                  |                      |            |          |
| project.climasoft             |                                         |              |                 |                                  | uu a                 |            | <b>W</b> |
|                               |                                         | SOFT         | CEPBIC 3 HOWYKY | ПІДРЯДУ НА ПРОСКІУВА             | אחא                  | <b>Va</b>  |          |
|                               |                                         |              | АКТУАЈ          | ТЬНІ ЗАЯВКИ                      |                      |            |          |
|                               | ДАТА ЗАЯВКИ                             | НОМЕР ЗАЯВКИ | ДАТА ВИКОНАННЯ  | СУМА ЗАЯВКИ (ГРН)                | СТАТУС ЗАЯВКИ        |            |          |
|                               | 26.06.2020                              | SKU-379      |                 | 7497                             | Замовлення в обробці | Детальніше |          |
|                               |                                         |              |                 |                                  |                      |            |          |
|                               | <u>SKU-379</u>                          |              |                 |                                  |                      |            |          |
|                               |                                         |              |                 |                                  |                      |            |          |
|                               | Дата оформлення заявки                  |              |                 | Статус заявки                    |                      |            |          |
|                               | 26.06.2020                              |              |                 | Замовлення в обробці             |                      |            |          |
|                               | Прогнозована дата викон                 | ання         |                 | Сума заявки (грн), з урахуванням | дод. послуг          |            |          |
|                               |                                         |              |                 | 7497                             |                      |            |          |
|                               | Проєктувальник (підрядн                 | ик)          |                 | Куратор проєкту                  |                      |            |          |
|                               | Виталий Иванов                          |              |                 |                                  |                      |            |          |
|                               | Деталі заявки                           | _            |                 | Технічне завдання                |                      |            |          |
|                               | ДЕТАЛЬНІШЕ                              |              |                 | ДЕТАЛЬНІШЕ 🗸 🗸                   | •                    |            |          |
|                               | Обговорити заявку                       |              |                 |                                  |                      |            |          |
|                               | ыдкрити чаг                             |              |                 |                                  |                      |            |          |
|                               | ВІДМОВИТИСЬ ВІД ПІДРЯДНИ<br>ВІДМОВИТИСЬ |              |                 |                                  |                      |            |          |
|                               |                                         |              |                 |                                  |                      |            |          |
|                               |                                         |              |                 |                                  |                      |            |          |
|                               |                                         |              |                 |                                  |                      |            |          |
|                               | ДАТА ЗАЯВКИ                             | НОМЕР ЗАЯВКИ | ДАТА ВИКОНАННЯ  | СУМА ЗАЯВКИ (ГРН)                | СТАТУС ЗАЯВКИ        |            |          |
|                               | 16.06.2020                              | SKU-292      | 25.06.2020      | 40149                            | Замовлення в роботі  | Детальніше |          |
|                               | 15.06.2020                              | SKU-286      | 26.06.2020      | 4800                             | Замовлення в роботі  | Детальніше |          |
|                               | 13.06.2020                              | SKU-285      | 26.06.2020      | 29452                            | Нова заявка          | Детальніше |          |